## Parents: Staying Informed While Online Learning Continues

Several parents have asked, "How do you I connect with my child's online class?" Core classes are primarily using the CANVAS platform to deliver curriculum. Google Classroom is used mainly by our non-core classes.

## Instructions for Parent/Guardian Access to CANVAS:

 Have your child log in to Canvas, and select the "Account" button and then the "Settings" button
In Settings, select the "Pair with Observer" button. This will generate a code that you will input into your own account, once you have created one (must be done for each student, if you have more than one child using Canvas)

3) Download the "Parent Canvas" app to your phone and set up an account with your email (use the same EICS Instructor district code that the students used)

4) Go into "Settings" and select "Manage Children" - this is where you will enter the code that was generate in your child's account settings (Step 2 of these instructions) and your account will be paired with your child's account

5) Adjust your notifications settings as you wish.

## Google Classroom:

1) If you wish to be invited to receive notifications about the schoolwork posted in your child's Google Classroom please email their teacher and request to be added as a guardian.

2) Shortly thereafter you will receive an email to confirm this step. Going forward you should receive an email summary of your student's work, which contains information about missing work, upcoming work, and class activity. You will only have access to your child's work. You can unsubscribe at any time.